### 社名に関して

NEC エンジニアリング株式会社は、2017 年 4 月 1 日より NEC プラットフォームズ株式会社 へ社名が変わりました。

ソフトウェア並びにマニュアル類に旧社名が記載されておりますが、新社名に読み替えて ご覧いただきますよう、お願いいたします。

### リリースノート (2017年8月)

### 1. アップデートプログラムについて

アプリケーションソフトウェアの下記バージョンを提供します。[SpeCat Version2 Software Version 1.11]

# 2. 使用条件

本ソフトウェアのダウンロードにあたっては、以下の使用条件をお読みいただき、ご了承の上、 ダウンロードしてくださるようお願いします。

- ダウンロードしたファイルの配布は、SpeCat2をお持ちの方のみ可能です。
  その場合、営利を伴わないこととします。
- (2) ダウンロードしたファイルの変更、他製品への転用などは禁止します。
- (3) 当社はこのダウンロードの実行、およびソフトウェアの使用に対する直接的、間接的な 損害に対して一切責任を負いません。
- (4) 本ソフトウェアは、その使用を許諾するもので売却するものではありません。
- (5) ソフトウェアは、予告なく改良、変更する場合があります。
- (6) 対応する OS は Microsoft® Windows® 10、7、XP 日本語版です。

## 3. 現在お使いの SpeCat2 ソフトウェアバージョンの確認方法

- (1) USB ケーブルで SpeCat2 とパソコンを接続します。
- (2) 画面上の SpeCat2 アイコンをダブルクリックするか、「スタート」→「プログラム」→「SpeCat2」 →「SpeCat2」とクリックし、アプリケーションを起動してください。
- (3) 画面上部ツールバーの「ヘルプ」→「バージョン情報」の順にクリックしてください。
- (4) 下記のようなバージョン情報を示す画面が現れます。

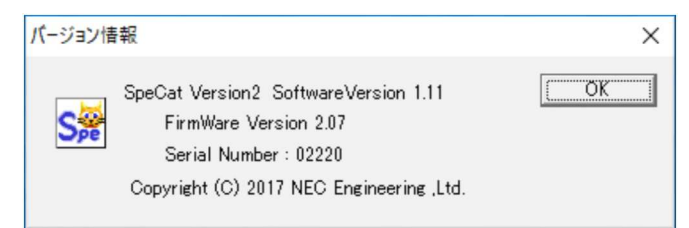

上記の例では、お使いの SpeCat2 のソフトウェアバージョンが 1.11 であることを表します。

## 4. 対応 OS

Microsoft® Windows® 10、7、XP 日本語版

#### 5. 主な変更点

Microsoft® Windows®10 に対応しました (CD 盤の表記は V1.10 となります)

## 6. ダウンロードファイル

ファイル名: "setup.exe" (ダウンロードファイルは任意の場所に保存してください)

#### 7. ダウンロードしたファイルの実行(アプリケーションのインストール)方法

「インストールガイド\_第6版.pdf」に従ってアプリケーションのインストールを行ってください。 すでに旧バージョンの SpeCat2 をインストール済みの場合は、最新バージョンのインストールを行 う前に、旧バージョンの SpeCat2 ソフトウェアをパソコンからアンインストールしておいて下さい。 アンインストールの方法は、「インストールガイド\_第6版.pdf」をご覧ください。

#### 8. インストールに伴う操作マニュアル

「インストールガイド\_第6版.pdf」 「SpeCat2取扱説明書\_第6版.pdf」

以上